# Patient Portal - How to Request your Medical Record

We are excited to announce that you will now be able to request your Medical Record through this new function!

Please be aware that there is no current ability to restrict the download to a single visit or document; this function will provide you with all visits available. This can be a significant amount of data depending on how large your record is and may take time to compile and download. If you are looking for a specific visit or document, you can always request this by contacting the Griffin Hospital Medical Records team at 203-732-7390. Our office hours are: Monday – Friday 7a-6p, Saturday and Sunday 8-3:30pm To request your Medical Record download through the Patient Portal Steps:

1. Log into your Patient Portal Account:

### https://mycare.griffinhealth.org/

Don't have an account? You can try self-enrollment by clicking on Create Account. There are specific requirements for self-enrollment to be successful. If you are not able to create an account, you can contact Medical Records at 203-732-7390. Our Medical Records Staff can verify your information and get you connected to your patient portal

2. Once you logged on, you can click on Health Record

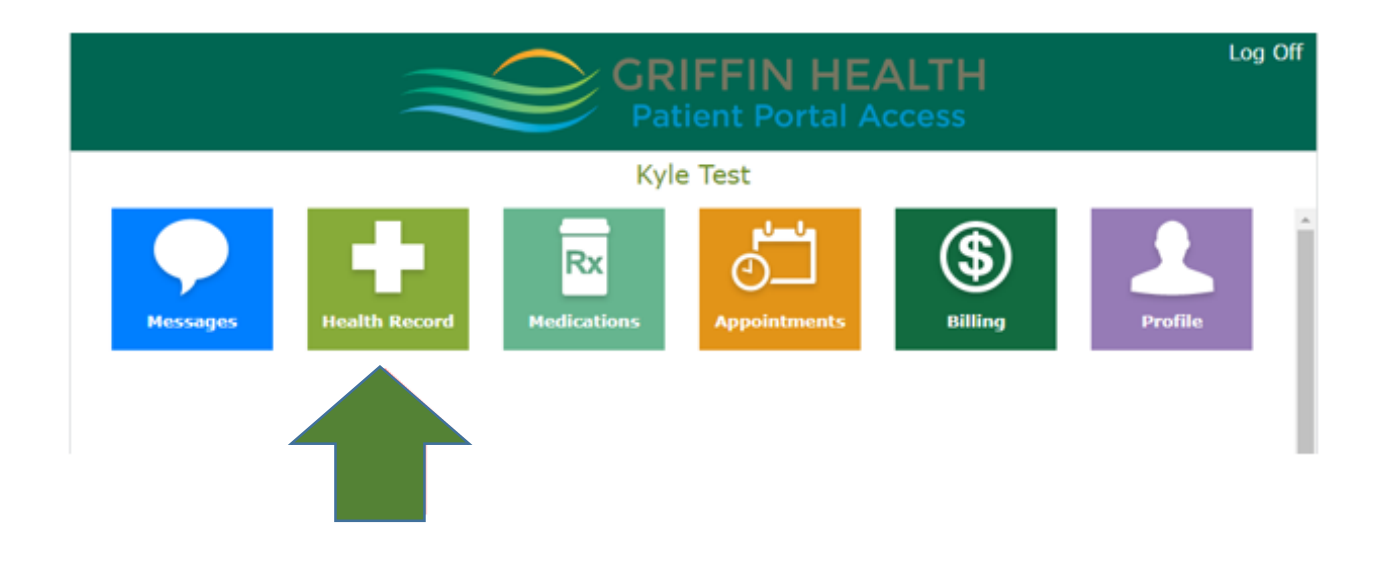

#### 3. Next click on Download Medical Record

|                                                                                            | GRIFFIN HEALTH   Patient Portal                                   | Home   Log Off              |
|--------------------------------------------------------------------------------------------|-------------------------------------------------------------------|-----------------------------|
| Kyle Test's<br>Health Record                                                               | d                                                                 |                             |
| Select an item below or a button to the right view, print or download a summary of your ca | to view more details. Select Health Summary to<br>are. Learn More | Health Summary              |
| Allergies                                                                                  | Current Conditions                                                | Visit History               |
| cat dander                                                                                 | Acute asthma flare                                                |                             |
| dog dander                                                                                 | ARDS (adult respiratory distress syndrome)                        | Kesults                     |
| house dust                                                                                 | Atrial fibrillation                                               |                             |
| penicillin V                                                                               | Cellulitis                                                        |                             |
| Penicillins                                                                                | Chest pain                                                        | KX Medications              |
| sulfamethoxazole [From Bactrim]                                                            | CHF (congestive heart failure)                                    |                             |
| trimethoprim [From Bactrim]                                                                | CHF (congestive heart failure), NYHA class I                      | ♣ Allergies & Conditions    |
| Medications                                                                                | COPD (chronic obstructive pulmonary disease)                      |                             |
| amoxicillin-pot clavulanate 875-125 mg                                                     | Diabetes 1.5, managed as type 1                                   | 🖹 Reports                   |
| amoxicillin-pot clavulanate (Augmentin) 875-<br>125 mg                                     | Diabetes insipidus secondary to vasopressin deficiency            |                             |
| aspirin 81 mg                                                                              | DKA (diabetic ketoacidoses)                                       | Documents                   |
| atorvastatin 80 mg                                                                         | Hypertension                                                      |                             |
| atorvastatin (Lipitor) 20 mg                                                               | Hypotension after procedure                                       |                             |
| atorvastatin (Lipitor) 10 mg                                                               | Hypothyroid                                                       |                             |
| atorvastatin (Lipitor) 20 mg                                                               | S/P appendectomy                                                  |                             |
| buprenorphine-naloxone (Suboxone) 4-1 mg                                                   | Schizophrenia spectrum disorder with                              | Download Medical     Record |
| ezetimibe (Zetia) 10 ma                                                                    | psychotic disorder type not yet determined                        |                             |

## 4. Next click Request Medical Record

| le Test's<br>edical Re                                                                         | ecord                                                                                                    |                                                                                                    |                                                                                                    |
|------------------------------------------------------------------------------------------------|----------------------------------------------------------------------------------------------------|----------------------------------------------------------------------------------------------------|----------------------------------------------------------------------------------------------------|
| al record file available                                                                       | e to download on your device. The file will be available for                                                                                                    | ٩                                                                                                    | Back to Health Record                                                                                                    |
| nation added to the p<br>can request for a new<br>new request will begi<br>ailable to download | atient's medical record after the last requested date<br>w medical record file. However, the current file will i<br>n to process. An email notification will be sent once the  | Ē                                                                                                    | Request Medical<br>Record                                                                                                    |
| mable to download.                                                                             |                                                                                                    | ୍ୟୁର                                                                                                    | Medical Record<br>Activity                                                                                                    |
| late & time:                                                                                   | Mon, Oct 03, 2022 at 11:40 am                                                                                                    |                                                                                                    |                                                                                                    |
| by:                                                                                            | Abby Test                                                                                                    |                                                                                                    |                                                                                                    |
|                                                                                                | Download                                                                                                    |                                                                                                    |                                                                                                    |
|                                                                                                | 'le Test's<br>edical Ro<br>cal record file available<br>nation added to the p<br>can request for a new<br>new request will begi<br>ailable to download.<br>date & time:<br>by: | The Test's edical Record Cal record file available to download on your device. The file will be available for nation added to the patient's medical record after the last requested data can request for a new medical record file. However, the current file will i new request will begin to process. An email notification will be sent once the ailable to download.  date & time: Mon, Oct 03, 2022 at 11:40 am by: Abby Test Download | 'le Test's edical Record  cal record file available to download on your device. The file will be available for nation added to the patient's medical record after the last requested data can request for a new medical record file. However, the current file will new request will begin to process. An email notification will be sent once the ailable to download. |

5. Now your request is placed and you will see the status of your request on this same screen. It may take time for the system to compile your record in response to your request. You will receive an email notification when it is ready or you can log back into portal to check on status.

|                                                                                       | GRIFFIN HEALTH   Patient Portal                                                                                                    |                | Home   Log Off                          |
|---------------------------------------------------------------------------------------|----------------------------------------------------------------------------------------------------|----------------|-----------------------------------------|
| Kyle Test's<br>Medical                                                                | Record                                                                                                    |                |                                         |
| A request for this patient's med<br>notification once the file become<br>your device. | cal record file is being processed. You will receive an email<br>es available. You will have a time limit to download this file to | <b>⊲</b><br>م% | Back to Health Record<br>Medical Record |
| Last requested date & time:                                                           | Tue, Oct 04, 2022 at 6:38 pm                                                                                                    |                |                                         |
| Last requested by:                                                                    | Abby Test                                                                                                    |                |                                         |
| File status:                                                                          | Pending                                                                                                    |                |                                         |

 When record is ready you will receive an email. Once ready, downloads will only be available for 3 days. Please make sure you return to portal within 3 days of receiving the email notification that the download is ready.

| Griffin Hospital TEST Portal <no-reply@griffinhealth.org><br/>To: • Maria Brazee</no-reply@griffinhealth.org>                                                                        | த <b>← ≪ → …</b><br>Tue 10/4/2022 10:00 AM |
|----------------------------------------------------------------------------------------------------|--------------------------------------------|
| CAUTION: This email message originated from outside of Griffin Health. Do not open attachments, click links or reply to this email, unless and know for certain the content is safe. | you recognize the sender,                  |
|                                                                                                    |                                            |
| Dear adam test,                                                                                                    |                                            |
| New items are available in your Griffin Hospital TEST Patient Portal.                                                                                                    |                                            |
| You have new items. Click on the link(s) below to view.                                                                                                    |                                            |
| Medical Record Download                                                                                                    |                                            |
| You can log on to the Home page of your portal by accessing the link below:<br><u>Click here to sign in.</u>                                                                         | ,                                          |
| ← Reply → Forward                                                                                                    |                                            |

7. Log back into portal and navigate same steps as request to the download page. You will now see a download button. Click to download the files

\*\* Please note, this function may take time depending on how large your file is. Do not navigate away from this page until the download is complete.

|                                                                                                    | GRIFFIN HEALTH   Patient Portal                                                                                                    | Home   L                 |
|----------------------------------------------------------------------------------------------------|----------------------------------------------------------------------------------------------------|--------------------------|
| Adam Test's Medical                                                                                            | Record                                                                                                    |                          |
| There is a medical record file avail a limited time.                                                           | able to download on your device. The file will be available for                                                                                                    | d Back to Health         |
| If there is information added to th<br>time below, you can request for a<br>deleted and the new request will b | e patient's medical record after the last requested date and<br>new medical record file. However, the current file will be<br>egin to process. An email notification will be sent once the | Request Medica<br>Record |
| file becomes available to download                                                                             | Tue Oct 04, 2022 at 0:20 am                                                                                                    | Activity                 |
| Last requested but                                                                                             | ndem tost                                                                                                    |                          |
|                                                                                                    |                                                                                                    |                          |
|                                                                                                    |                                                                                                    |                          |
|                                                                                                    |                                                                                                    |                          |

#### 8. Once download is complete – check your downloads folder or click on file to open.

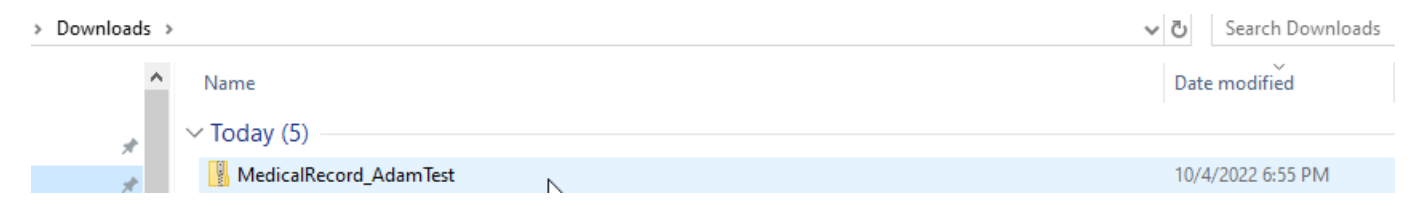

9. Now you can open your chart visits and click into each of the documents to review:

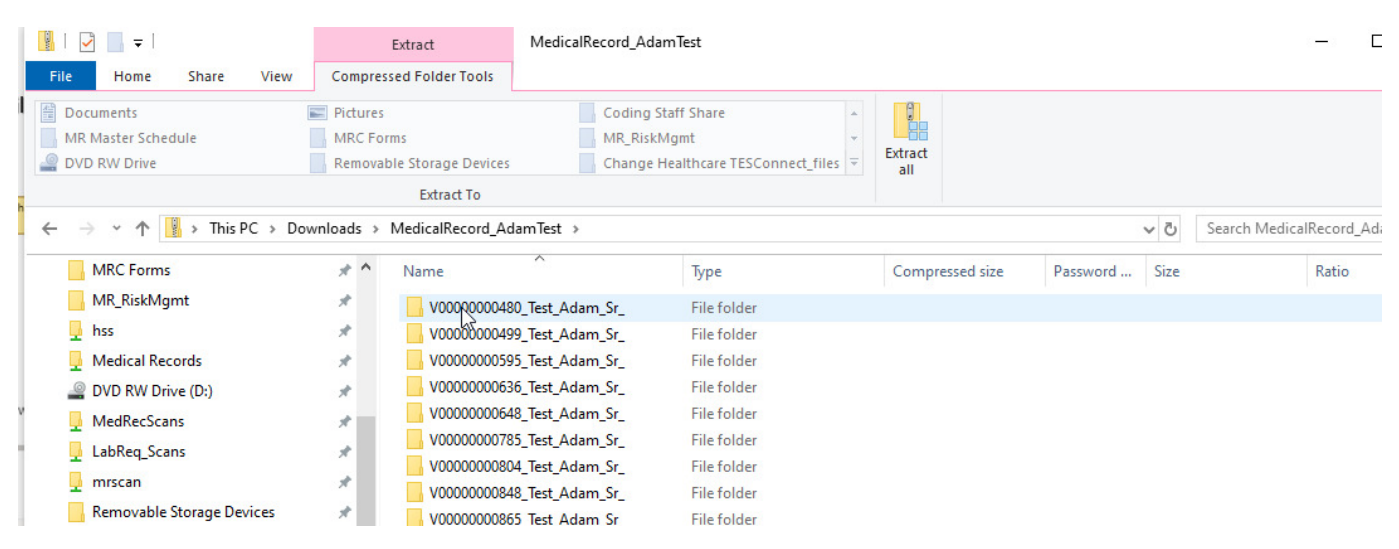

You can request the download from a Mobile device, but you will be directed to log in from a desktop computer to actually complete the download

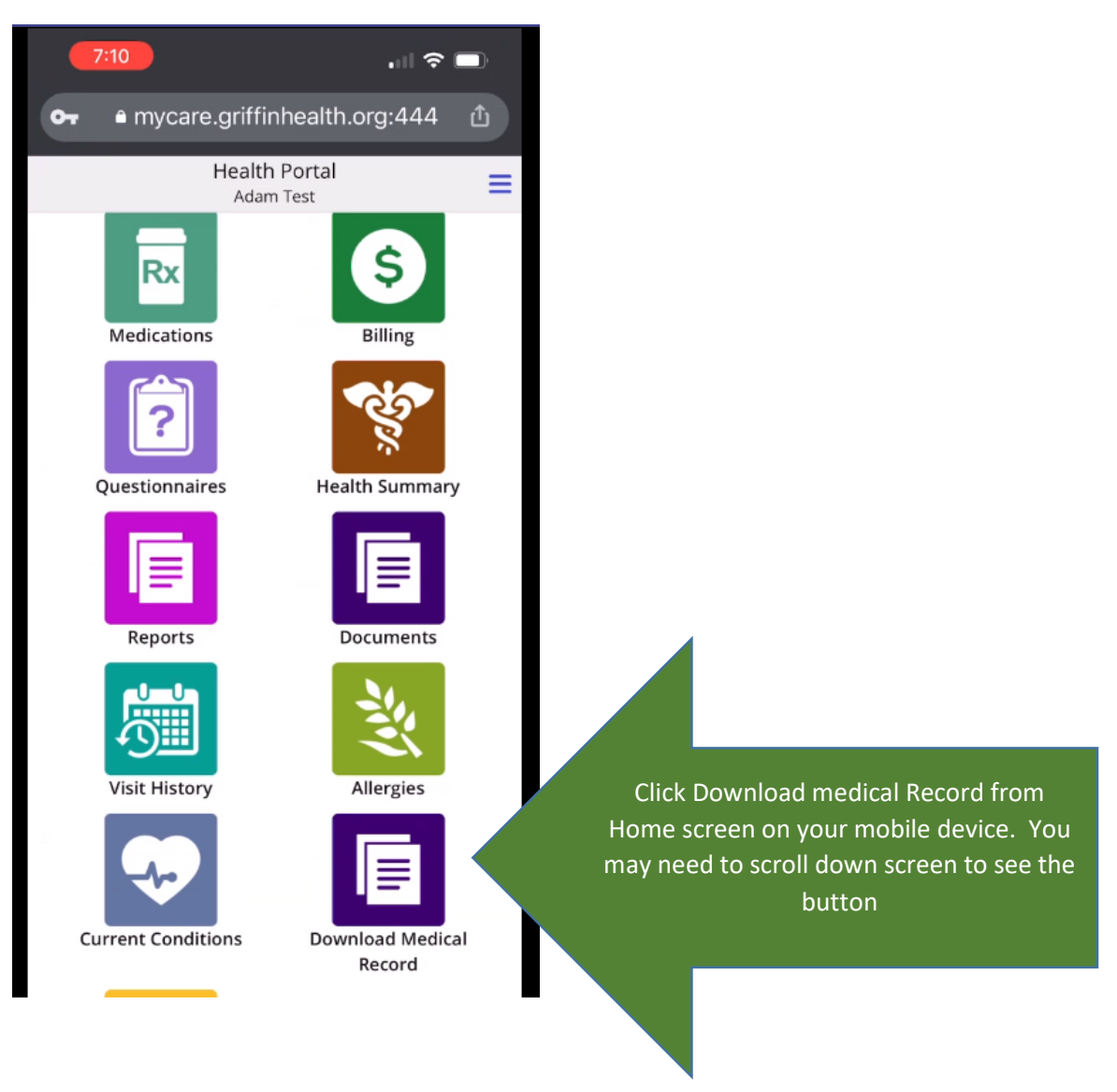

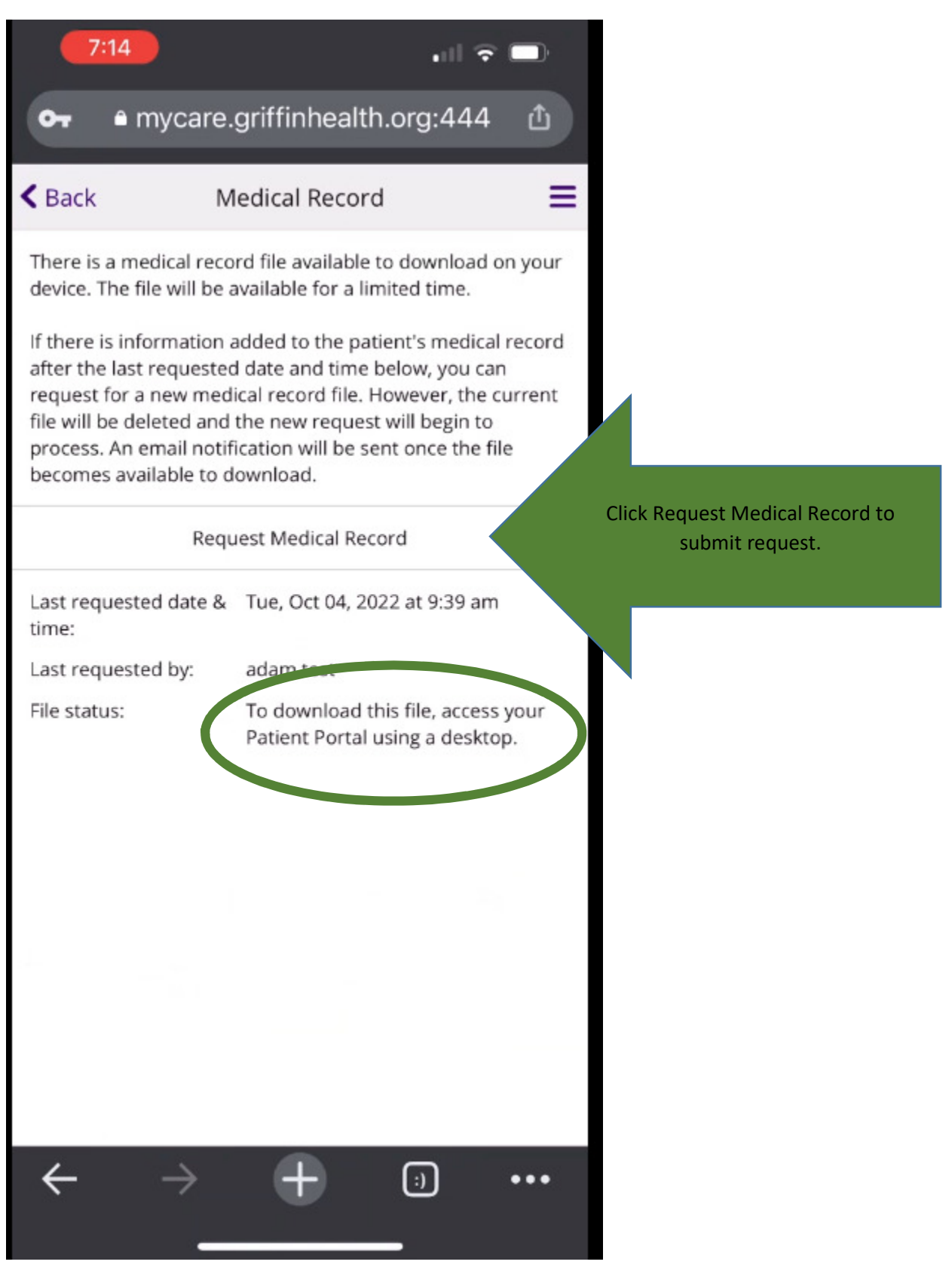

Once you receive the email to let you know that the download is ready – Log into a desktop PC to complete the download.